# Instalando o Active Directory Certificate Services (AD CS)

## Breve descrição

Um servidor designado como autoridade de certificação (CA) é responsável por emitir certificados de infraestrutura de chave pública [PKI] e gerenciar listas de revogação de certificados (CRLs, Certificate Revogation Lists). Servidores que executam o Windows Server podem ser configurados como autoridades de certificação com a instalação do Serviços de Certificados do Active Directory [AD CS]. (Stanek, 2009, p. 191) Além de proteger o aplicativo e o tráfego HTTP, os certificados que o AD CS fornece podem ser usados para autenticação de contas de computador, usuário ou dispositivo em uma rede com base nos requisitos de segurança da infraestrutura. — Fonte: *eduardomozartdeoliveira.wordpress.com* 

### Passo 1

#### Abrir o Gerenciador de Servidor » Gerenciar » Adicionar Funções e Recursos

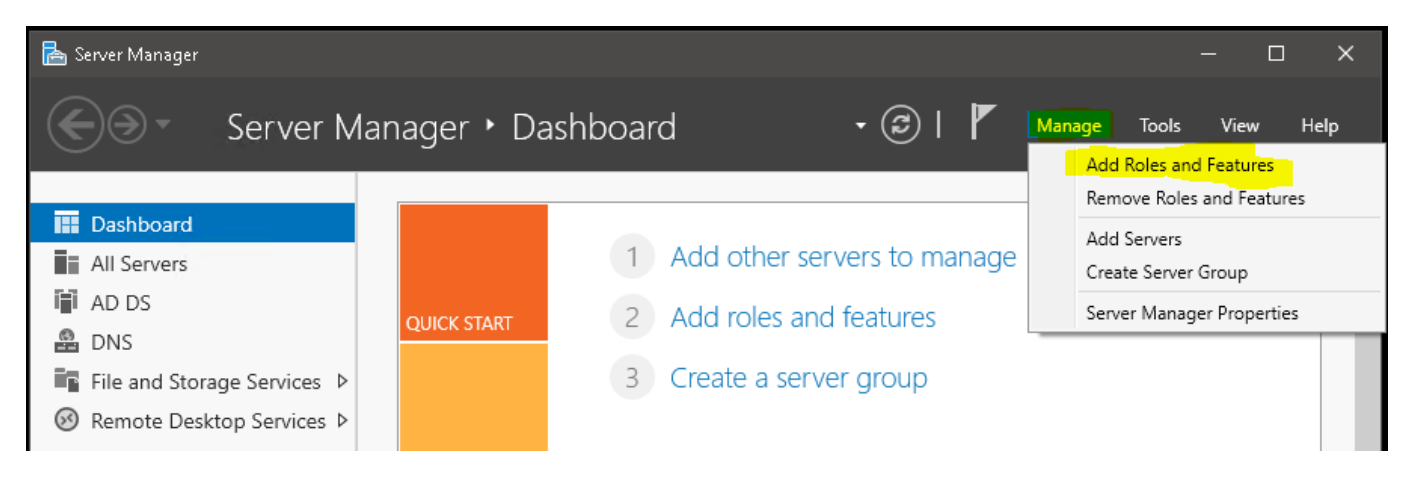

### Passo 2

Selecionar tipo de instalação » Instalação baseada em função ou recurso

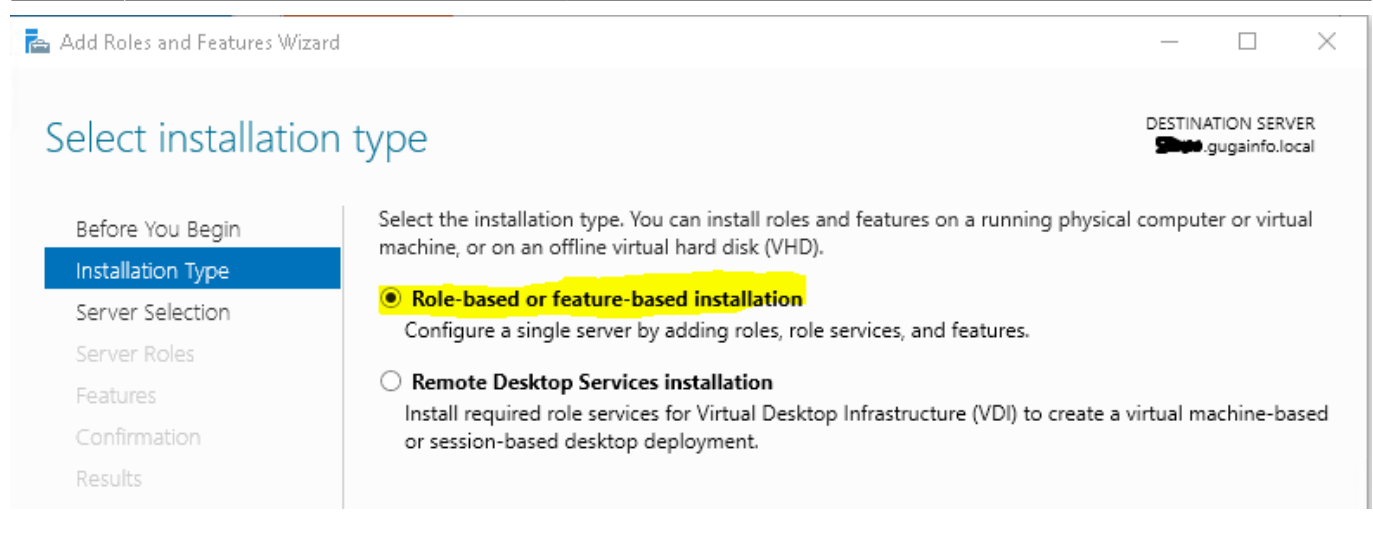

### Passo 3

#### Selecionar o servidor de destino » **Selecionar um servidor no pool de servidor**

| 눰 Add Roles and Features Wiz                              | ard                                                                                 |                                                          |                                                     | -        |                         | ×           |
|-----------------------------------------------------------|-------------------------------------------------------------------------------------|----------------------------------------------------------|-----------------------------------------------------|----------|-------------------------|-------------|
| Select destination                                        | on server                                                                           |                                                          |                                                     | DESTINA  | TION SER\<br>ugainfo.lo | /ER<br>ocal |
| Before You Begin<br>Installation Type<br>Server Selection | Select a server or a virtual<br>Select a server from th<br>Select a virtual hard di | hard disk on which t<br><mark>e server pool</mark><br>sk | o install roles and features.                       |          |                         |             |
| Server Roles<br>Features<br>Confirmation                  | Server Pool                                                                         |                                                          |                                                     |          |                         |             |
| Results                                                   | Name<br>(1997) Jugainfo.local                                                       | IP Address                                               | Operating System<br>Microsoft Windows Server 2019 S | itandard |                         |             |

#### Passo 4

Selecionar Funções do Servidor » Active Directory Certificate Services

| 2024/05/24 12:59             | 3/8  | Instalando o J                                                   | Active Directory C           | ertificate S  | Services                  | (AD CS)     |
|------------------------------|------|------------------------------------------------------------------|------------------------------|---------------|---------------------------|-------------|
| 눰 Add Roles and Features Wiz | ard  |                                                                  |                              | —             |                           | ×           |
| Select server ro             | les  |                                                                  |                              | DESTINA       | ITION SERV<br>gugainfo.lo | /ER<br>xcal |
| Before You Begin             | Sele | ct one or more roles to install on the selected server.          |                              |               |                           |             |
| Installation Type            | Role | 5                                                                | Description                  |               |                           |             |
| Server Selection             |      | Active Directory Certificate Services                            | Active Directo               | ory Certifica | te Service                | es          |
| Server Roles                 |      | <ul> <li>Active Directory Domain Services (Installed)</li> </ul> | (AD CS) is used to create    |               |                           |             |
| Features                     |      | Active Directory Federation Services                             | role services that allow you |               | ind relate<br>ou to issu  | .d<br>Je    |
| AD CS                        |      | Active Directory Rights Management Services                      | and manage (                 | ertificates   | used in a                 |             |
| Role Services                |      | Device Health Attestation                                        | variety of app               | lications.    |                           |             |
|                              |      |                                                                  |                              |               |                           |             |

### Passo 5

#### Avança até » Serviços de Função marcando "Certification Authority"

| 📥 Add Roles and Features Wizard |                                                                        | – 🗆 X                                                                     |
|---------------------------------|------------------------------------------------------------------------|---------------------------------------------------------------------------|
| Select role service             | 2S                                                                     | DESTINATION SERVER                                                        |
| Before You Begin                | Select the role services to install for Active Directory Certification | te Services                                                               |
| Installation Type               | Role services                                                          | Description                                                               |
| Server Selection                | Certification Authority                                                | Certification Authority (CA) is used                                      |
| Server Roles                    | Certificate Enrollment Policy Web Service                              | to issue and manage certificates.<br>Multiple CAs can be linked to form a |
| Features                        | Certificate Enrollment Web Service                                     | public key infrastructure.                                                |
| AD CS                           | Network Device Enrollment Service                                      |                                                                           |
| Role Services                   |                                                                        |                                                                           |

### Passo 6

Avançar até concluir, não é necessário reiniciar o servidor.

## Passo 7

Realizar configuração inicial para tornar o servidor uma autoridade certificadora. Será necessário credencial de um usuário com privilégios administrativos, clique em **ALTERAR** e entre com as credenciais.

| 📥 AD CS Configuration        | - 🗆 X                                                                                                    |
|------------------------------|----------------------------------------------------------------------------------------------------|
| Credentials                  | DESTINATION SERVER                                                                                                    |
| Credentials<br>Role Services | Specify credentials to configure role services                                                                                                    |
| Confirmation                 | To install the following role services you must belong to the local Administrators group:                                                                     |
| Progress                     | Standalone certification authority     Cartification Authority Web Facelly and                                                                                |
| Results                      | Online Responder                                                                                                    |
|                              | To install the following role services you must belong to the Enterprise Admins group:                                                                        |
|                              | Enterprise certification authority     Certificate Enrollment Policy Web Service     Certificate Enrollment Web Service     Network Device Enrollment Service |
|                              | To install remotely you must enter credentials.                                                                                                    |
|                              | Credentials: GUGAINFO\gustavo Change                                                                                                    |

### Passo 8

Selecionar o serviço a configurar, marcar somente "Certification Authority"

| 📥 AD CS Configuration |                                           | —         |                       | ×           |
|-----------------------|-------------------------------------------|-----------|-----------------------|-------------|
| Role Services         |                                           | DESTINATI | ION SER<br>Igainfo.lo | VER<br>ocal |
| Credentials           | Select Role Services to configure         |           |                       |             |
| Role Services         |                                           |           |                       |             |
| Setup Type            | Certification Authority                   |           |                       |             |
| СА Туре               | Certification Authority Web Enrollment    |           |                       |             |
| Private Key           | Network Device Enrollment Service         |           |                       |             |
| Cryptography          | Certificate Enrollment Web Service        |           |                       |             |
| CA Name               | Certificate Enrollment Policy Web Service |           |                       |             |

### Passo 9

Especificar o tipo de instalação da autoridade de certificação. Em nosso caso como será integrada ao AD escolheremos **AC Corporativa** 

| 2024/05/24 12:59             | i/8 Instalando o Active Directory Certificate Services (AD CS)                                               |  |  |
|------------------------------|----------------------------------------------------------------------------------------------------|--|--|
| 📥 AD CS Configuration        | - D ×                                                                                                    |  |  |
| Setup Type                   | DESTINATION SERVER                                                                                           |  |  |
| Credentials<br>Role Services | Specify the setup type of the CA                                                                             |  |  |
| Setup Type                   | Enterprise certification authorities (CAs) can use Active Directory Domain Services (AD DS) to               |  |  |
| СА Туре                      | simplify the management of certificates. Standalone CAs do not use AD DS to issue or manage<br>certificates. |  |  |
| Private Key                  | Enterprise CA                                                                                                |  |  |
| Cryptography                 | Enterprise CAs must be domain members and are typically online to issue certificates or                      |  |  |
| CA Name                      | certificate policies.                                                                                        |  |  |
| Validity Period              | ○ Standalone CA                                                                                              |  |  |
| Certificate Database         | Standalone CAs can be members or a workgroup or domain. Standalone CAs do not require AD                     |  |  |
| Confirmation                 | DS and can be used without a network connection (offline).                                                   |  |  |

### Passo 10

2024/05/24 12:59

5/8

Especificar o tipo de autoridade de certificação como "AC Raiz"

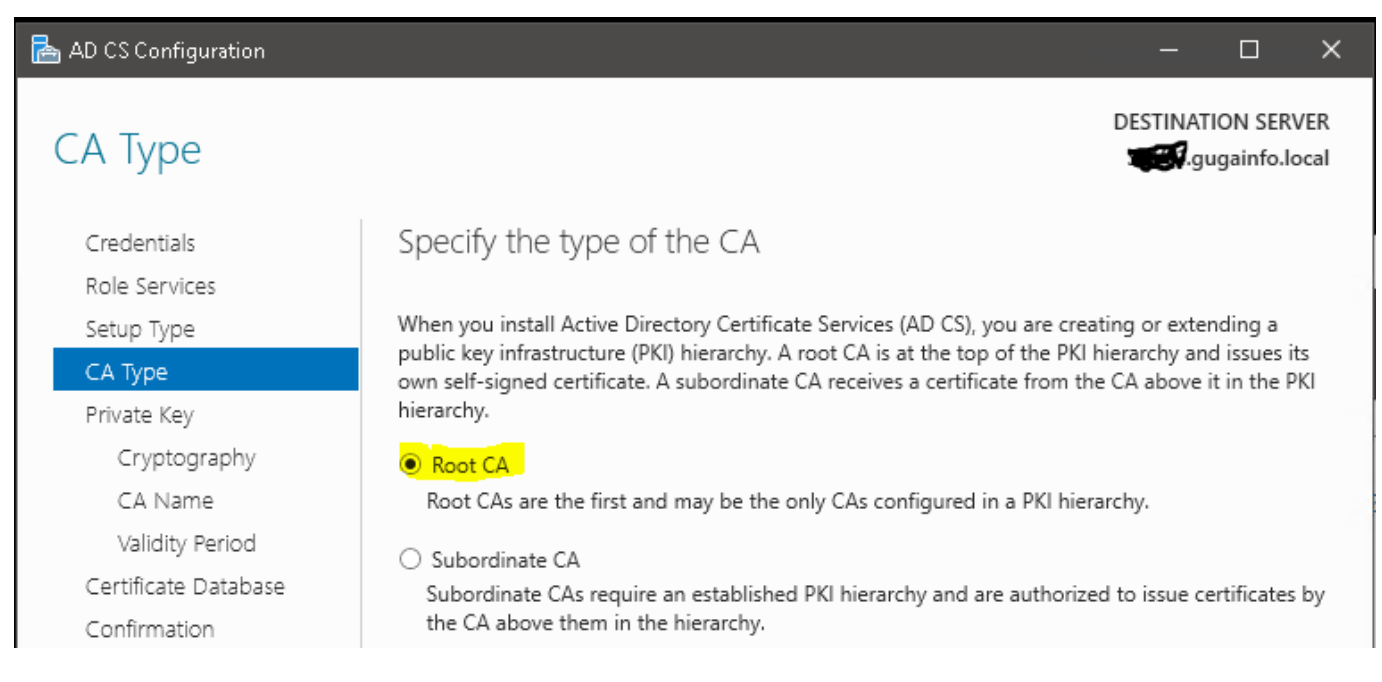

### Passo 11

Especificar o tipo da chave privada. Neste caso precisamos "Criar uma nova chave privada"

| 📥 AD CS Configuration                                                                                     | - 🗆 X                                                                                                    |
|----------------------------------------------------------------------------------------------------|----------------------------------------------------------------------------------------------------|
| Private Key                                                                                               | DESTINATION SERVER                                                                                                    |
| Credentials<br>Role Services                                                                              | Specify the type of the private key                                                                                                    |
| Setup Type<br>CA Type                                                                                     | To generate and issue certificates to clients, a certification authority (CA) must have a private key.                                                                                                    |
| Private Key                                                                                               | Use this option if you do not have a private key or want to create a new private key.                                                                                                    |
| Cryptography<br>CA Name<br>Validity Period<br>Certificate Database<br>Confirmation<br>Progress<br>Results | <ul> <li>Use existing private key Use this option to ensure continuity with previously issued certificates when reinstalling a CA.</li> <li>Select a certificate and use its associated private key Select this option if you have an existing certificate on this computer or if you want to import a certificate and use its associated private key.</li> <li>Select an existing private key on this computer Select this option if you have retained private keys from a previous installation or want to use a private key from an alternate source.</li> </ul> |

### Passo 12

Especificar as opções criptográficas, podemos deixar o padrão e avançar.

| 📥 AD CS Configuration |                                                                       | - 🗆 X              |
|-----------------------|-----------------------------------------------------------------------|--------------------|
| Cryptography for      | CA                                                                    | DESTINATION SERVER |
| Credentials           | Specify the cryptographic options                                     |                    |
| Role Services         |                                                                       |                    |
| Setup Type            | Select a cryptographic provider:                                      | Key length:        |
| CA Type               | RSA#Microsoft Software Key Storage Provider Y                         | 2048 ~             |
| Private Key           | Select the bash algorithm for signing certificates issued by this CA: | _                  |
| Cryptography          | SHA256                                                                |                    |
| CA Name               | SHA384                                                                |                    |
| Validity Period       | SHA512                                                                |                    |
| Certificate Database  | SHA1                                                                  |                    |
| Confirmation          | MD5                                                                   |                    |
| Progress              | Allow administrator interaction when the private key is accessed      | by the CA.         |

## Passo 13

Especificar o nome da Autoridade de Certificação. Pode usar o padrão que já vem preenchido ou personalizar para facilitar a identificação. Caso decida personalizar o nome, alterar somente o campo

# "Nome comum da autoridade de certificação. Os temais campos serão atualizados automaticamente.

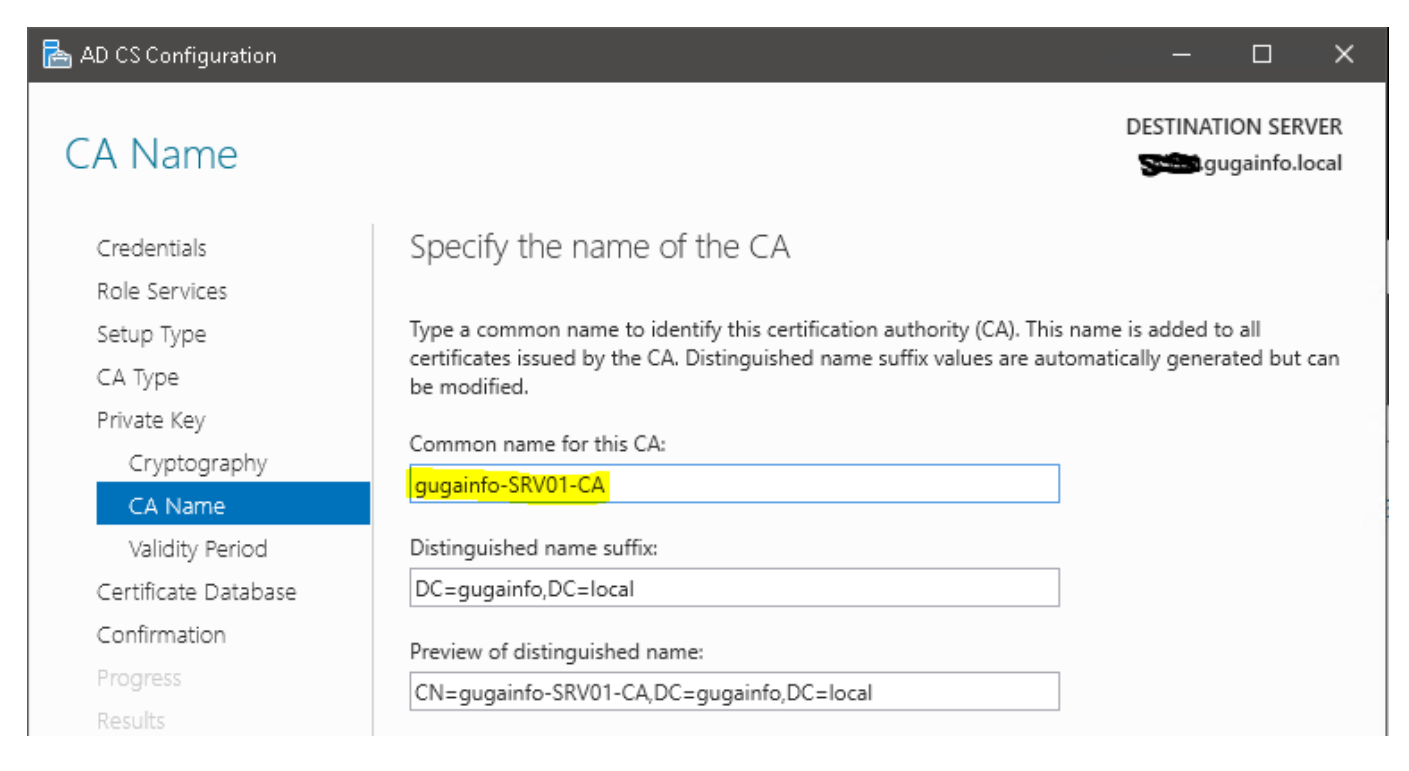

### Passo 14

Definir o período de validade dos certificados gerados para esta AC.

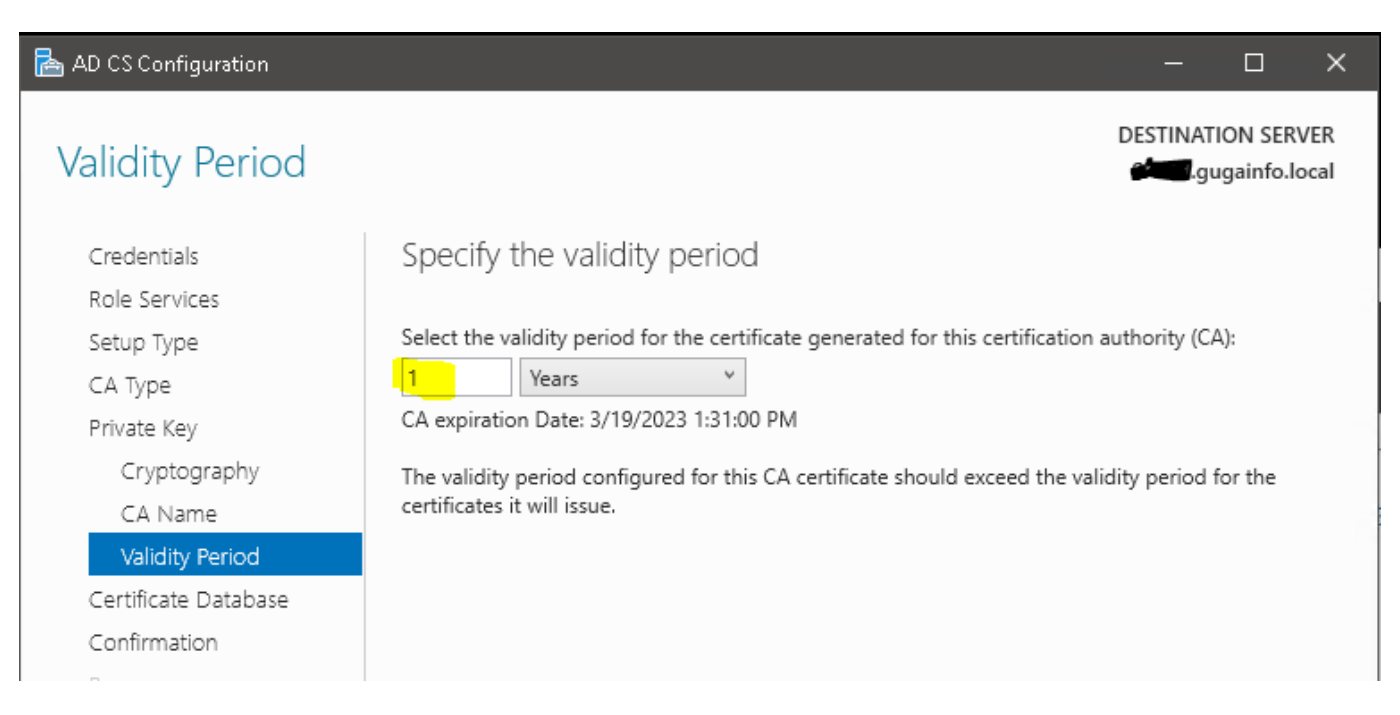

### Passo 15

Avançar com as opções padrão até concluir e receber a mensagem de sucesso.

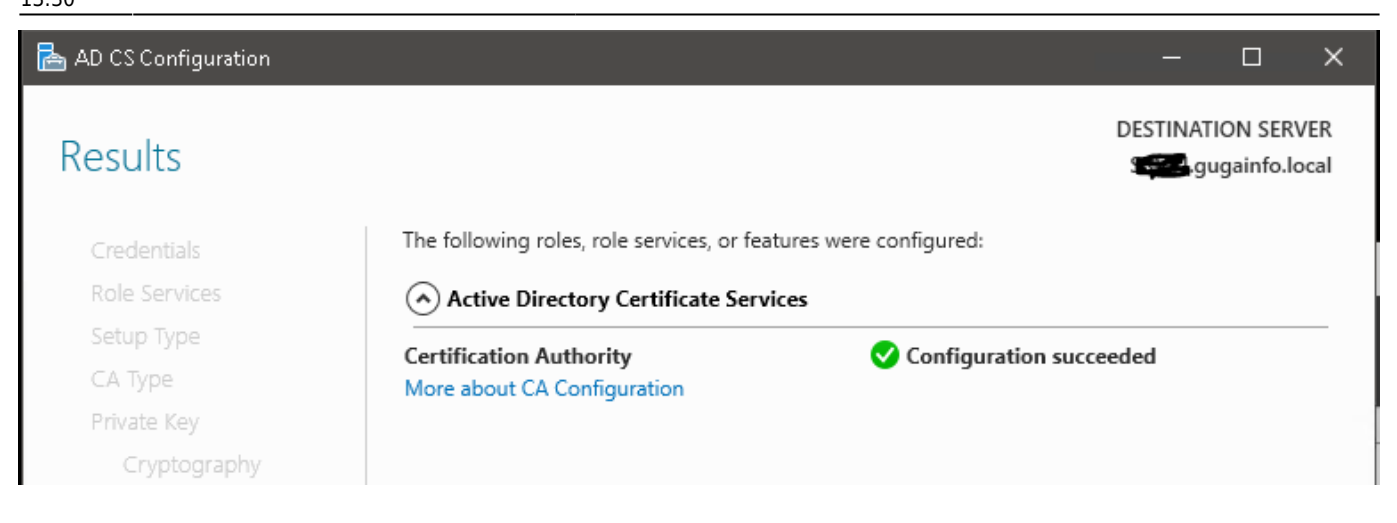

From: https://gugainfo.com.br/ - GugaInfo

Permanent link: https://gugainfo.com.br/doku.php?id=windows:win\_server\_2019:certificate\_services

Last update: 2022/03/19 13:30

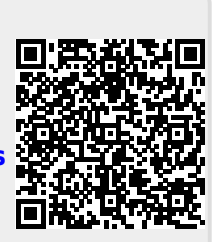